対応番号

(1)

(2) (3) (4)

⑤(又は①)

# ISO20022移行対応についての事前準備のご依頼 ~京銀インターネットEBサービス(外国為替取引サービス)~

当行では2025年8月4日(月)をISO20022移行日としており、同日に「京銀インター ネットEBサービス(外国為替取引サービス)」のシステム更改を行います。

システム更改後の送金手続きをスムーズにするために、同サービスをご利用中のお客 さまに事前に行っていただきたい作業がございますので、ご依頼事項をお知らせします。

#### <当行スケジュール>

| 2025年                               | 4月 5月                                      | 月 6月                                      | 7月                                            | 8月                          | 9月                             | 10月         |
|-------------------------------------|--------------------------------------------|-------------------------------------------|-----------------------------------------------|-----------------------------|--------------------------------|-------------|
| 電文<br>フォーマット                        | 現行<br>現行<br>(2025年)<br>:                   | フォーマット<br>8月1日まで利用<br>:                   | 用)                                            | 新<br>(8月                    | フォーマッ<br>14日から利                | /ト<br> 用)   |
| 京銀インターネット<br>EBサービス<br>(外国為替取引サービス) | 現行依<br>(2025年8月<br><del>事前準備</del><br>(本件) | 頼内容での受付<br>1日送金指定日分<br>移行期間 5月<br>(詳細 別途案 | ナ<br>まで)<br><u>7日~</u><br>内)<br><u>7月4日</u> ~ | - <b>新フォー</b> マ<br>(8月4日以降) | <mark>マトでの入た</mark><br>送金指定日分) | <u>り・依頼</u> |

※ISO20022に関する移行作業につきましては、「<u>ISO20022移行についてのお知らせ</u> <u>~京銀インターネットEBサービス(外国為替取引サービス)</u>」もご参照ください。

対応事項は送金依頼データの作成方法によって異なりますので、下表の対応番号をご確認ください。

#### 現在の外国送金依頼書の作成方法

過去取引照会の「複写作成」を利用しているお客さま

テンプレートを利用しているお客さま

送金依頼 [CSV形式ファイル登録] 又は [全銀形式ファイル登録] を利用しているお客様

※「テンプレート」と「複写作成」の両方を利用しているお客さまは①~④の対応をお願いします。

# 対応① 過去取引のテンプレート保存をお願いします

新フォーマット移行後(8月4日~)は<u>移行前の過去取引の複写・テンプレート保存が</u> <u>できなくなります</u>。今後も送金が発生する取引については、下記の手順で、**ひとまず** 現行フォーマットでのテンプレート登録をお願いします。

# <u>※まず現行書式のテンプレートを保存することで、5月7日以降、『新フォーマットへのテンプレート移行機能』が使用できるようになります。</u>

①トップ画面メニューから仕向送金を押下

- ②仕向送金の照会>「取引照会」を検索
- ③照会結果からテンプレートを登録する取引を選択(受付番号のリンクを押下)
- ④取引詳細画面の最下部の「「」デンブレート## 」を押下
- ⑤登録名称を入力し、「 新 」を押下するとテンプレート保存されます。
- ⑥その後、5月7日以降に仕向送金メニューの「テンプレート移行」より新フォーマットへの移行作業が可能です。(移行手順については別途ご案内いたします。)

受取人住所、BIC (SWIFT)コードに記載漏れがないか確認ください。

| _   | _ |    |   |
|-----|---|----|---|
| 111 | H |    |   |
| 7   |   | χ, | ^ |
| _   |   |    |   |

| 受取人名                                         | ABC.CO                                  |         | ・ISO移行後は受取人住所に都市名(T                                                                                                    |
|----------------------------------------------|-----------------------------------------|---------|----------------------------------------------------------------------------------------------------|
| 受取人住所                                        | 123 AABBCC                              |         | - NAME)が必須です。                                                                                                    |
| 受取人国名                                        | UNITED STATES                           | アメリカ合衆国 | ・アメリカ 中国(直轄市除く)等は省名が                                                                                                   |
| 受取人国名(本店所在国)                                 |                                         |         | アプランズ 一百(世紀市林へ)寺は自己の (                                                                                                 |
| 受取人口座番号(IBAN等)                               | 123456789A                              |         |                                                                                                    |
|                                              |                                         |         |                                                                                                    |
| BIC (SWIFT) 7-K                              |                                         |         |                                                                                                    |
| BIC (SWIFT) コード<br>送金先銀行名                    | ABC BANK                                |         | 「小唯誌へたこう。<br>(口座番号がIBAN <sup>※</sup> の場合はISO移行後画面に銀<br>情報を取得する機能があるため】カ不要です                                            |
| BIC(SWIFT)コード<br>送金先銀行名<br>支店名・支店所在地         | ABC BANK<br>123 AABBCC                  |         | ● (口座番号がIBAN <sup>※</sup> の場合はISO移行後画面に錐<br>情報を取得する機能があるため入力不要です<br>※IBAN…アルファベット2文字の国コードから始ま                          |
| BIC (SWIFT) コード<br>送金先銀行名<br>支店名・支店所在地<br>国名 | ABC BANK<br>123 AABBCC<br>UNITED STATES | アメリカ合衆国 | (口座番号がIBAN <sup>※</sup> の場合はISO移行後画面に錐<br>情報を取得する機能があるため入力不要です<br>※IBAN…アルファベット2文字の国コードから始ま<br>所在国・支店・口座番号を特定するためのコードで |

対応③ テンプレートの情報の修正(最新化)をお願いします

送金先情報に変更がある場合は、移行作業前にテンプレートの修正をお願いします。 上記対応①と同様、該当テンプレートを選択後、「<u>修正</u>」ボタンより更新ください。

## 対応④ 不要なテンプレートの削除をお願いします

今後送金の発生見込みが無いテンプレートの削除をお願いします。 トップ画面メニューから「 ( \_\_\_\_\_\_\_) 」の「 <sup>テンプレートの照会・修正・削除</sup> 」より該当のテンプレ ートを選択後、「 削除 」ボタン・「 実行 」ボタンを押下ください。

## 対応⑤ 仕向送金一括依頼(XMLファイル)の準備をお願いします

新画面移行後(8月4日~)は、これまでご利用いただいていた『csvファイル』、 『全銀形式ファイル』による一括依頼機能は廃止となります。 ※移行前においても、8月4日以降を指定日とする送金依頼はできません。

引き続き仕向送金一括依頼をご利用予定のお客さまにつきましては、『XML形式』で ファイルを作成いただく必要がございますので、営業店担当者にご連絡ください。 後日、国際営業部ISO担当よりファイルのフォーマット等をご案内いたします。

『XML形式』を利用されない場合は、対応①にてテンプレートの登録をお願いします。

具体的な移行作業につきましては、「<u>移行ガイド</u>」を作成していますのでご確認ください。 移行作業等でご負担をおかけしますが、ご協力賜りますようお願い申し上げます。

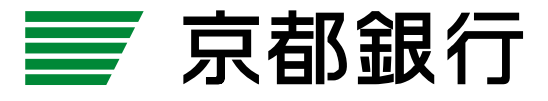